## Navigating Your ParentVUE Account at Porter

If you do not already have a ParentVUE account, please email Ms. Michelle in the Porter front office at <u>tluchomb@pwcs.edu</u> to have an account started for you. You will be given instructions including an "Activation Key" needed to finish creating your account. Then follow the final instructions on the "Creating a Parent Account at Porter" document found on the Porter Parents link: <u>porter.pwcs.edu/parents</u>

## **Finding Grades**

- 1) Login to ParentVUE (parentvue.pwcs.edu)
- 2) Select the desired student in the top left corner (computer) or on the main screen (Phone/iPad)
- 3) Select "Grade Book"

| Computer       | Phone/iPad Ap              |
|----------------|----------------------------|
| Home           | efficience (12 0+3 44 27). |
| Messages       | Student Name               |
| Calendar       | Your Middle tohool         |
| 🤨 Health       | 1 Calendar                 |
| Attendance     | Attendance                 |
| Class Schedule | A* Grade Book              |
| Course History | Daily Assignments          |
| A Grade Book   | Class Notes                |
| A Report Card  | Student Info               |
| Student Info   |                            |
| Test History   | Class Schedule             |
| Documents      |                            |

4) Select the correct Marking Period (Quarter)

|                  | View Course Conter                                 |    |
|------------------|----------------------------------------------------|----|
| Subje<br>Traditi | ts for Porter ES Marking Period 1*<br>Sonal School | ~  |
| Subjec           | Missing Assignmen                                  | ts |
| Class            | Resources Mark                                     |    |
| Art              | Helain Nicholson 🗠                                 |    |
| ES-M             | <b>K1</b> 0                                        |    |

5) Click the subject name or Marking Period under each class to view that Quarter's Class Assignments (Note: For middle school students, you can click on the drop-down menu arrow next to the Marking Period to view more information about how the class is doing as a whole)

| 1: Math 7 Extended                                   | Subjects for Porter ES Marking Period 1                                 |              |
|------------------------------------------------------|-------------------------------------------------------------------------|--------------|
| > MS-MK1                                             | Subject Missing Assignments Class Resources Mark Art Helain Nicholson 🐸 | Home         |
|                                                      | ES-MK1 0                                                                | Calendar     |
|                                                      |                                                                         | Health       |
| Additional Important Information Found in ParentVL   | Attendance                                                              |              |
| -Health Information including immunization records   | Class Schedule                                                          |              |
|                                                      |                                                                         |              |
| -Attendance information and Class Schedule           | Grade Book                                                              |              |
|                                                      | A <sup>+</sup> <sub>O</sub> Report Card                                 |              |
| -Test History including SOL scores and other importa | Student Info                                                            |              |
|                                                      |                                                                         | Test History |
|                                                      |                                                                         | Documents    |